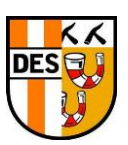

## Handleiding

Inplannen fluitbeurt door Coach/Manager

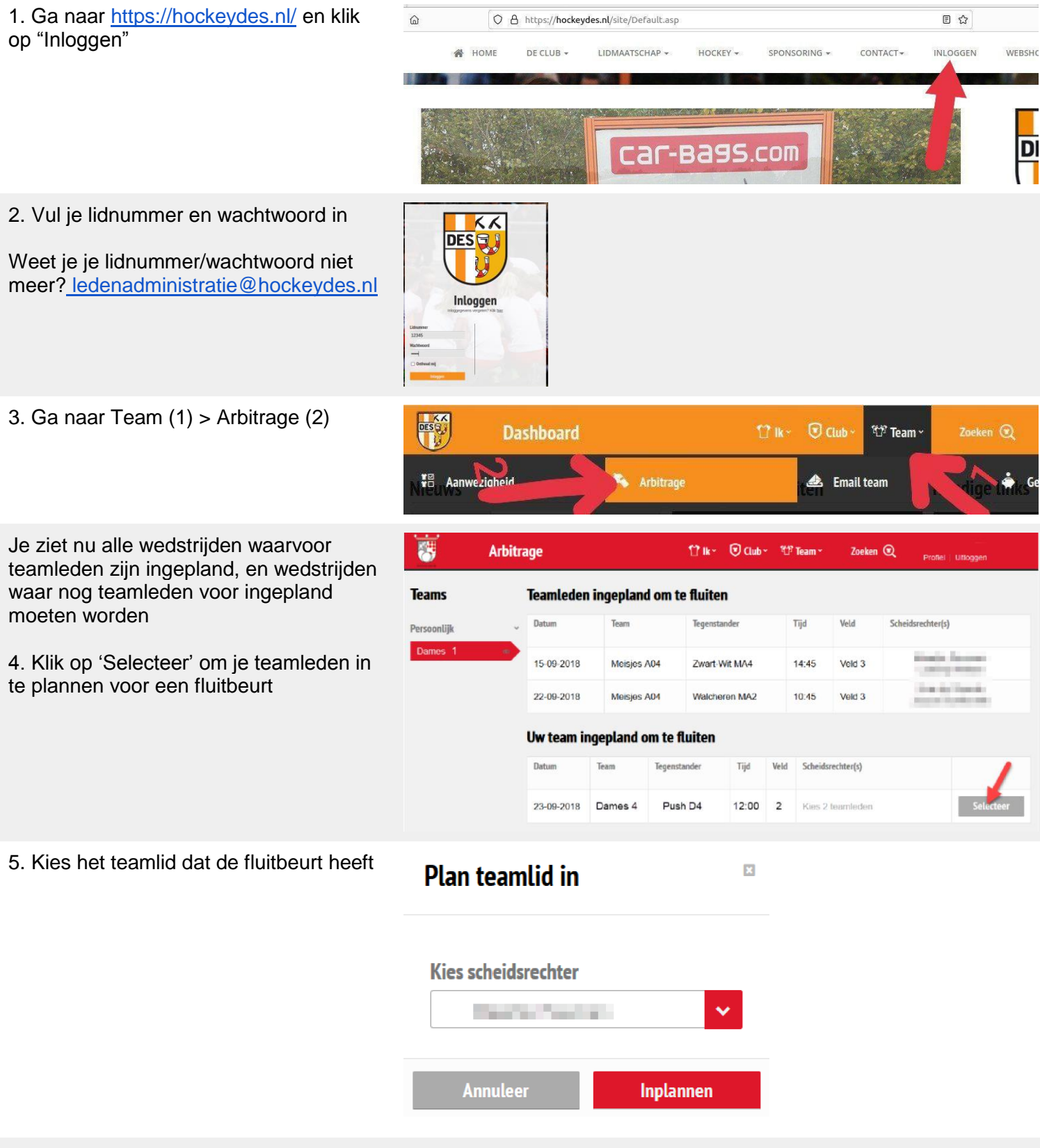

6. Klik op 'Inplannen' om de speler aan de wedstrijd te koppelen. Zo wijs je twee spelers aan.

Let op: Je team blijft altijd verantwoordelijk voor deze fluitbeurt. Mocht iemand niet kunnen, regel dan binnen het team vervanging. Werk dan ook even de indeling bij.